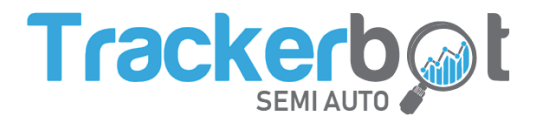

## Using AliExpress as a supplier

## 1. Add AliExpress email

Add your AliExpress gmail where you receive order and shipping confirmation. You can do that in your Trackerbot account PROFILE page. If your email is not gmail, you can forward it. For a step-by-step guide on forwarding, please <u>check this article</u>.

## 2. Download and install "Trackerbot V2" chrome extension

Follow <u>this link</u> to download and install "Trackerbot V2" chrome extension. Make sure that you have the V2 extension, not the old one named "Trackerbot Semi-auto".

## 3. Activate AliExpress trackings upload

After you have installed and enabled the chrome extension, open it and activate the "AliExpress" feature and you are all set.

NOTE: Trackerbot extension will require from you to be logged in your AliExpress account in order to extract trackings. Unless you close your browser, the connection will remain active, even if your AliExpress tab is closed. In any case where Trackerbot loses access to your AliExpress account, you will be notified with a pop up message in your browser.